## **SS - Complete Member's Elections Activity Guide**

| Step | Action                                                                                                    |
|------|----------------------------------------------------------------------------------------------------|
| 1.   | Navigate to the Assignment Elections page.<br>Click the NavBar icon.                                                                                                    |
|      |                                                                                                    |
| 2.   | Click the Navigator icon.                                                                                                    |
| 3.   | Continue to navigate to the Assignment Elections page. Click the Self Service menu folder. Self Service                                                                       |
| 4.   | Continue to navigate to the Assignment Elections page.<br>Click the My Assignment Elections menu item.<br>My Assignment Elections                                             |
| 5.   | Open the appropriate ACT Assignment ID link.           ACT Assignment ID 0         Type 0         Status 0           1         157461751         Permanent         Not Stated |
| 6.   | When finished with the instructions, proceed to the next step. Click the Next button. Next                                                                                    |

| Step | Action                                                                            |
|------|-----------------------------------------------------------------------------------|
| 7.   | View the <b>Tour Election</b> options.                                            |
|      | Click the Tour Election drop-down arrow.                                          |
|      | *Tour Election                                                                    |
|      |                                                                                   |
| 8.   | Select the appropriate <b>Tour Election</b> option.                               |
|      | With Dependents                                                                   |
| 0    | Make the appropriate decision to travel with the first dependent                  |
| 9.   | wake the appropriate decision to traver with the first dependent.                 |
|      | Click the Yes / No slider.                                                        |
|      | No                                                                                |
| 10.  | Make the appropriate decision to travel with the second dependent.                |
|      | Click the <b>Ves</b> / <b>No</b> slider                                           |
|      | No                                                                                |
|      |                                                                                   |
| 11.  | Make the appropriate decision to travel with the third dependent.                 |
|      | Click the Yes / No slider.                                                        |
|      | No                                                                                |
| 12.  | Make the appropriate decision to acknowledge the request for Command Sponsorship. |
|      | Click the <b>Yes / No</b> slider.                                                 |
|      | No                                                                                |
| 12   | Continue to request command grongorship                                           |
| 15.  | Continue to request command sponsorship.                                          |
|      | Click the <b>Submit</b> button.                                                   |
|      | Submit                                                                            |
| 14.  | Proceed to the next step.                                                         |
|      | Click the <b>Next</b> button.                                                     |
|      |                                                                                   |
|      | Next >                                                                            |

| Step | Action                                                                                                    |
|------|----------------------------------------------------------------------------------------------------|
| 15.  | Accept the appropriate Entitlement ID.                                                                                                    |
|      | Click the <b>Yes</b> - <b>No</b> slider.                                                                                                    |
|      | No                                                                                                    |
| 16.  | Save the elections.                                                                                                    |
|      | Click the <b>Save</b> button.                                                                                                    |
|      | Save                                                                                                    |
| 17.  | Proceed to the next step.                                                                                                    |
|      | Click the <b>Next</b> button.                                                                                                    |
|      | Next >                                                                                                    |
| 18.  | Exit the Activity Guide.                                                                                                    |
|      | Click the <b>Exit</b> button.                                                                                                    |
|      | × Exit                                                                                                    |
| 19.  | Return to the Self Service homepage.                                                                                                    |
|      | Click the <b>Home</b> icon or use the <b>Self Service</b> link.                                                                                                    |
|      |                                                                                                    |
| 20.  | This completes the Complete Member's Elections Activity Guide topic.                                                                                                    |
|      | <ul> <li>Key Takeaways:</li> <li>Members receive an alert to complete the Elections Activity Guide. Another alert is received when it is completed.</li> <li>Entitlements encompass the additional instructions and elections based on the assignment type.</li> <li>End of Procedure.</li> </ul> |